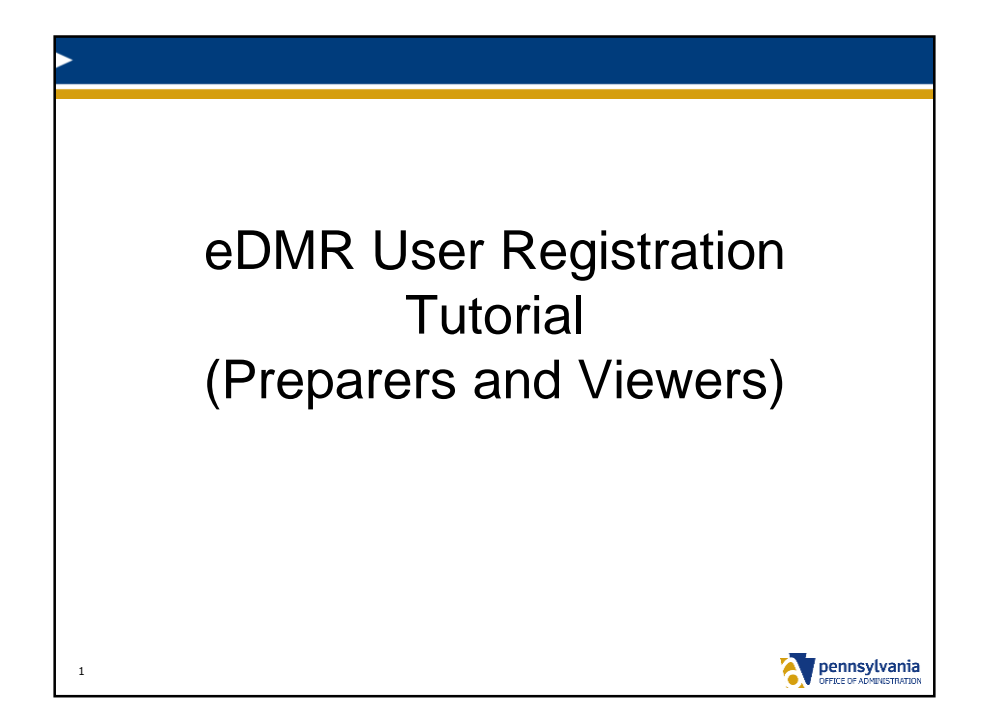

This PowerPoint presentation is intended to show eDMR users how to login to the eDMR system.

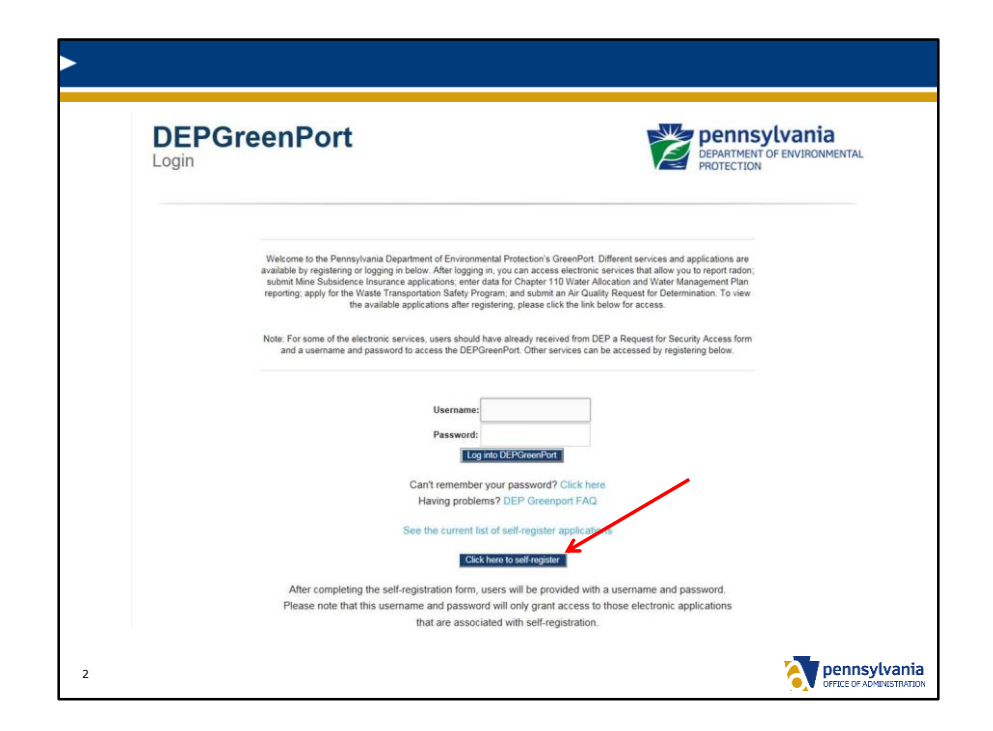

Go DEP's GreenPort website, https://www.depgreenport.state.pa.us. Click on the "Click here to self-register" button.

Returning users that already have a Greenport username and password and have been associated with at least one facility within the eDMR Mining system, can simply enter their username and password and click on the "Log into DEPGreenPort" button.

| Elect Name                       |                                                                                                    |                          |
|----------------------------------|----------------------------------------------------------------------------------------------------|--------------------------|
| Priss reduce                     |                                                                                                    |                          |
| Last Name                        |                                                                                                    |                          |
| Zontinua Account Creation Cancel |                                                                                                    |                          |
|                                  |                                                                                                    |                          |
| licer Name                       | TEST1                                                                                                    |                          |
| Eul Name                         | Tast 1224                                                                                                    |                          |
| Fuil Name                        | 108 16.04                                                                                                    |                          |
| e-mail                           |                                                                                                    |                          |
| Phone                            |                                                                                                    |                          |
| Street                           |                                                                                                    |                          |
| Gity                             |                                                                                                    |                          |
| . State                          |                                                                                                    |                          |
| Jip Zip                          |                                                                                                    |                          |
|                                  | Mother's maken name?                                                                                                    |                          |
| Password Hint                    |                                                                                                    |                          |
| Password Hint Answer             | c-shmani                                                                                                    |                          |
|                                  |                                                                                                    |                          |
| *Password                        |                                                                                                    |                          |
| Confirm Password                 |                                                                                                    |                          |
|                                  | <ul> <li>Passwords must be at least 8 characters long</li> <li>Passwords must contain at least one character from any three of the following categories:</li> </ul> |                          |
|                                  | Uppercase letters                                                                                                    |                          |
|                                  | Lowercase letters     Numbers                                                                                                    |                          |
|                                  | Special characters                                                                                                    |                          |
|                                  |                                                                                                    |                          |
|                                  | Create Account Cancel                                                                                                    | -                        |
| 3                                |                                                                                                    | 🏹 pennsylvania           |
|                                  | -                                                                                                    | OFFICE OF ADMINISTRATION |

Enter your first and last name and click on the Continue Account Creation button.

Enter all required information and click on the Create Account button.

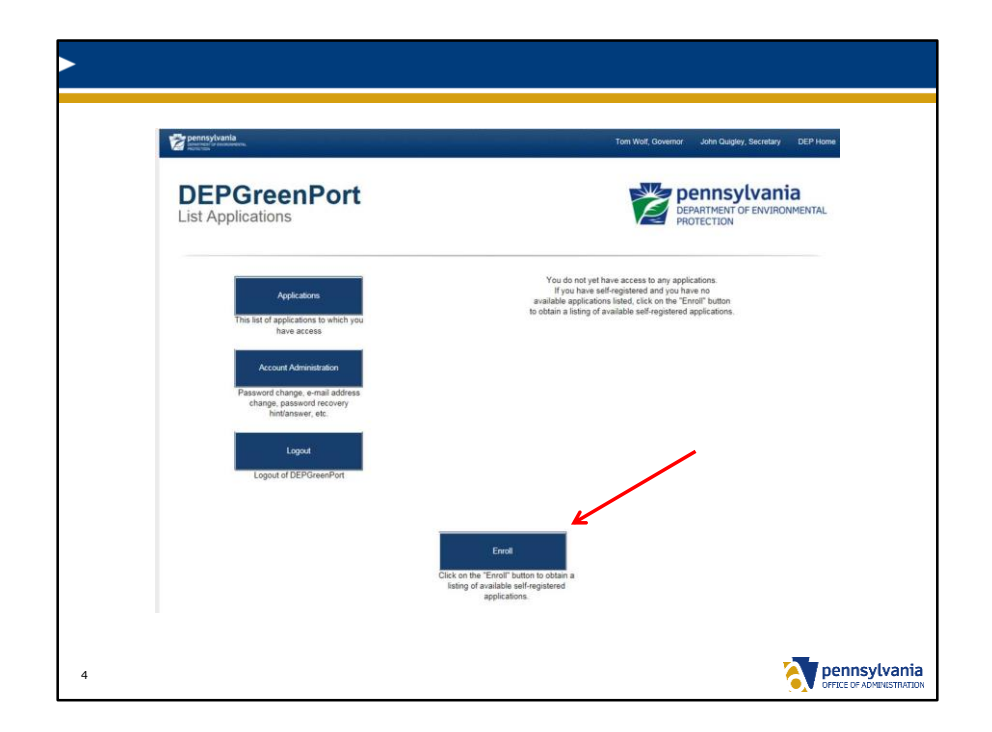

You will be taken back to the DEPGreenPort login screen; this time enter your GreenPort username and password and click on the "Log into DEPGreenPort" button.

You will then be logged in and directed to the DEPGreenPort Applications screen (see above). Click on Enroll.

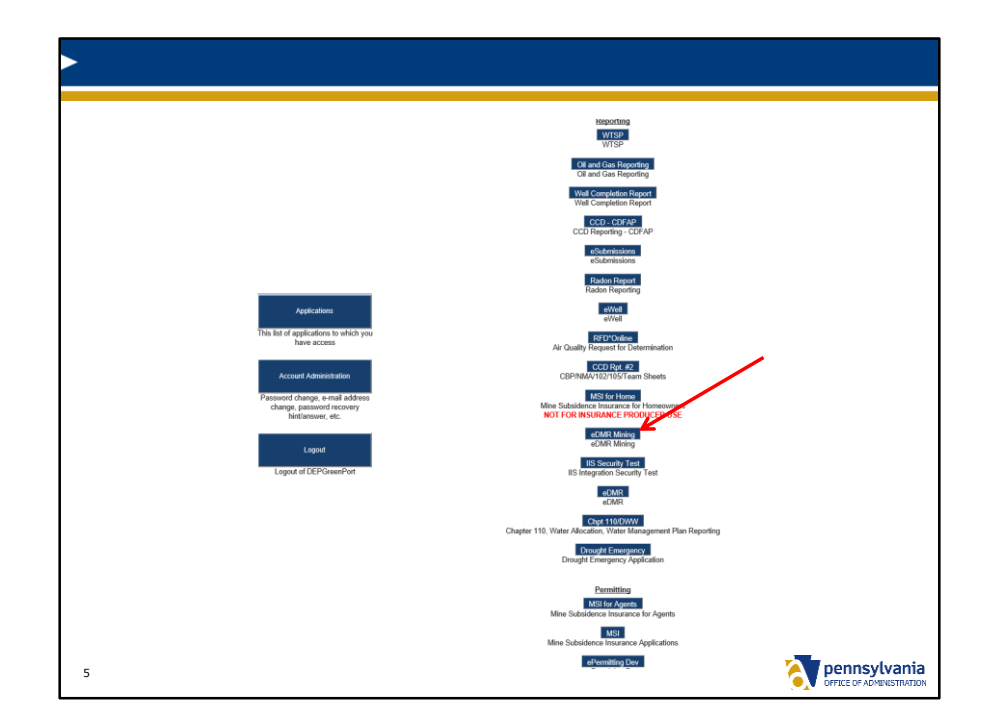

Click on the eDMR Mining button.

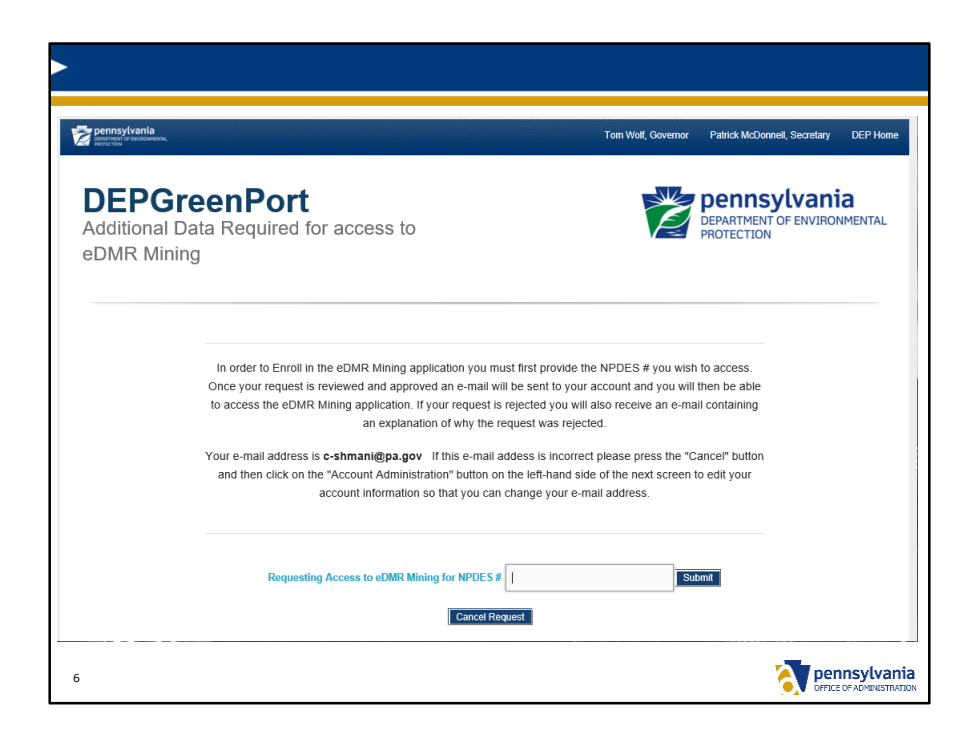

In order to Enroll in the eDMR Mining application you must first provide the Permit Number for the facility you wish for your account to be associated to. Once your request is reviewed and approved an e-mail will be sent to your account and you will then be able to access the eDMR Mining application. If your request is rejected you will also receive an e-mail indicating the request was rejected.

Click on the Submit button.

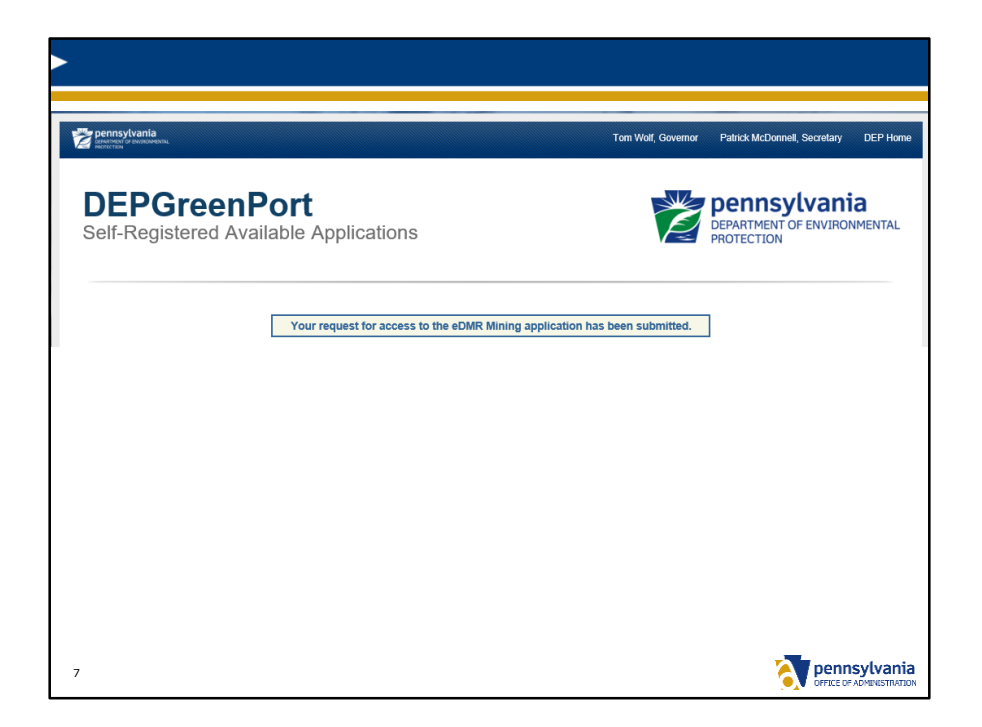

You will be returned to the GreenPort Applications screen with a confirmation that your application has been submitted. Once Certifier approves the request, you will then be able to click on the "eDMR Mining" button to enter the eDMR Mining website.